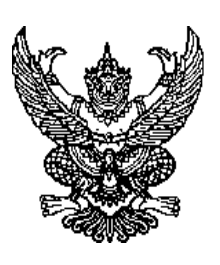

ମ୍ଧ୍ୱ ତାଧ କାର୍ଚ୍ଚରଙ୍ / ୨ ୦୦ଙ୍

สำนักงานเทศบาลตำบลหนองไผ่ ๗๗ หมู่ที่ ๑ ตำบลหนองไผ่ อำเภอเมือง จังหวัดอุดรธานี ๔๑๓๓๐

๕ กุมภาพันธ์ ๒๕๖๗

เรื่อง ขอความอนุเคราะห์ประชาสัมพันธ์การให้บริการผ่านช่องทางระบบออนไลน์ (E-service)

เรียน กำนัน,ผู้ใหญ่บ้านทุกหมู่บ้าน

สิ่งที่ส่งมาด้วย วิธีการใช้งานระบบ การให้บริการผ่านช่องทางออนไลน์ (E-service) จำนวน ๑ ชุด

ตามพระราชบัญญัติการปฏิบัติราชการทางอิเล็กทรอนิกส์ พ.ศ.๒๕๖๕ บัญญัตให้มีการนำ เทคโนโลยีที่เหมาะสมมาประยุกต์ใช้ในการบริหารราชการแผ่นดินและการจัดทำบริหารสาธารณะ เพื่อเพิ่มช่องทาง ให้กับประชาชนในการติดต่อและขอรับบริการ การอำนวยความสะดวกในการให้บริการสาธารณะแก่ประชาชน ซึ่ง สามารถทำโดยวิธีการทางอิเล็กทรอนิกส์ได้โดยชอบด้วยกฎหมาย นั้น

เพื่อให้เป็นไปตามวัตถุประสงค์พระราชบัญญัตฯ ดังกล่าว เทศบาลตำบลหนองไผ่ ตำบลหนองไผ่ อำเภอเมือง จังหวัดอุดรธานี จึงได้ดำเนินการจัดทำระบบการให้บริการประชาชนผ่านช่องทางระบบอนไลน์ (Eservice) ที่เว็บไซต์ของเทศบาลตำบลหนองไผ่ (<u>www.nongpai.go.th</u>) เพื่ออำนวยความสะดวกในการบริการ ประชาชนที่มาติดต่อและขอรับบริการเรียบร้อยแล้ว จึงใคร่ขอความอนุเคราะห์จากท่าน ในการประชาสัมพันธ์ให้ ประชาชนในพื้นที่ของท่านทราบต่อไป รายละเอียดตามสิ่งที่ส่งมาด้วยนี้

จึงเรียนมาเพื่อโปรดทราบ

ขอแสดงความนับถือ

(นายสมพงษ์ พรมวิเศษ) นายกเทศมนตรีตำบลหนองไผ่

กองยุทธศาสตร์และงบประมาณ สำนักงานเทศบาลตำบลหนองไผ่ โทรศัพท์. ๐๔๒-๒๙๕๕๒๒ ต่อ ๐ โทรสาร. ๐๔๒-๒๙๕๕๔๔

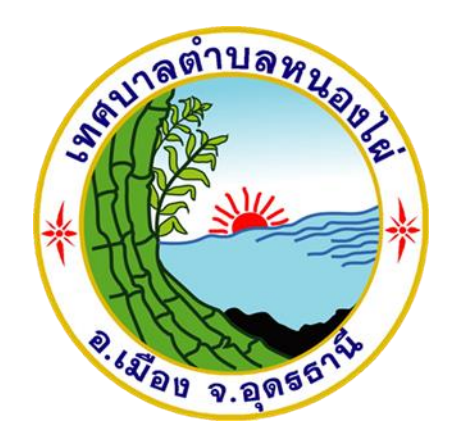

# ขั้นตอนการใช้บริการ (E-SERVICE) เทศบาลตำบลหนองไผ่ อำเภอเมือง จังหวัดอุดรธานี

#### ขั้นตอนการใช้บริการ (E-SERVICE)

๑.เปิดเว็บไซต์ เทศบาลตำบลหนองไผ่ <u>www.nongpai.go.th</u>

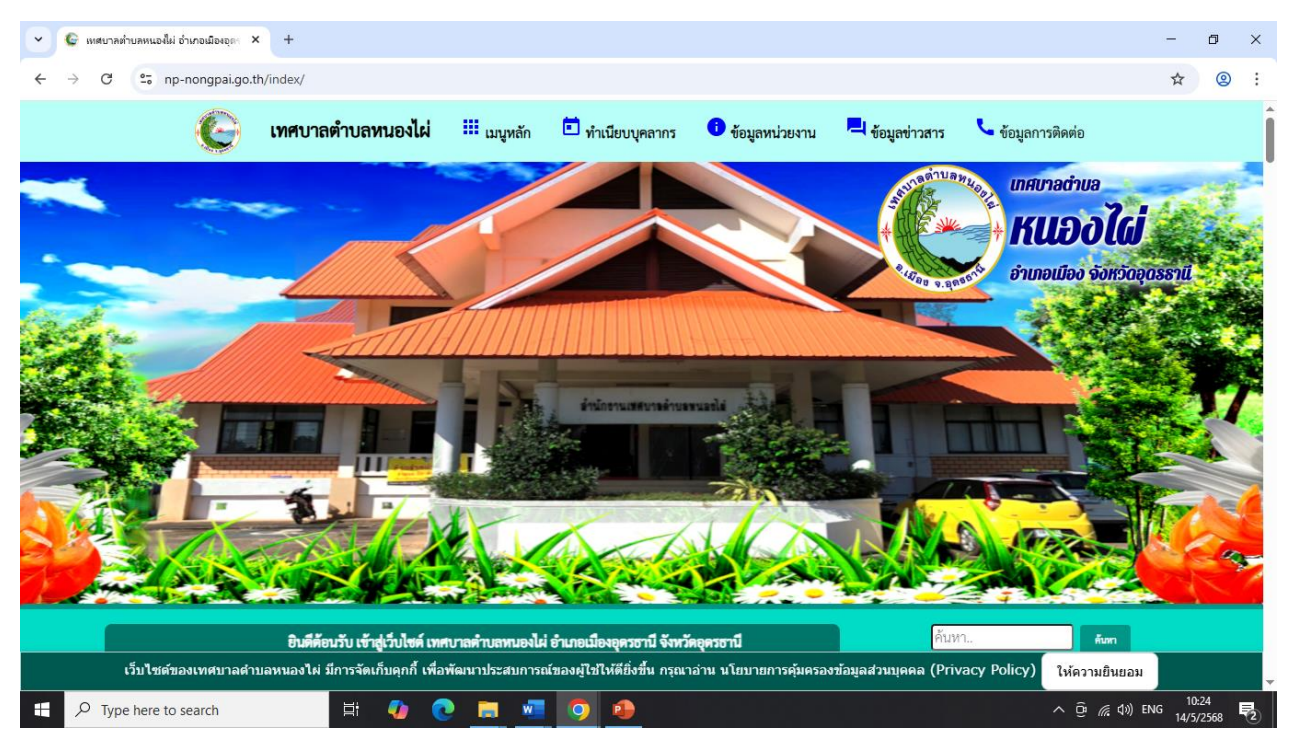

### ๒.ไปที่เมนู E-SERVICE

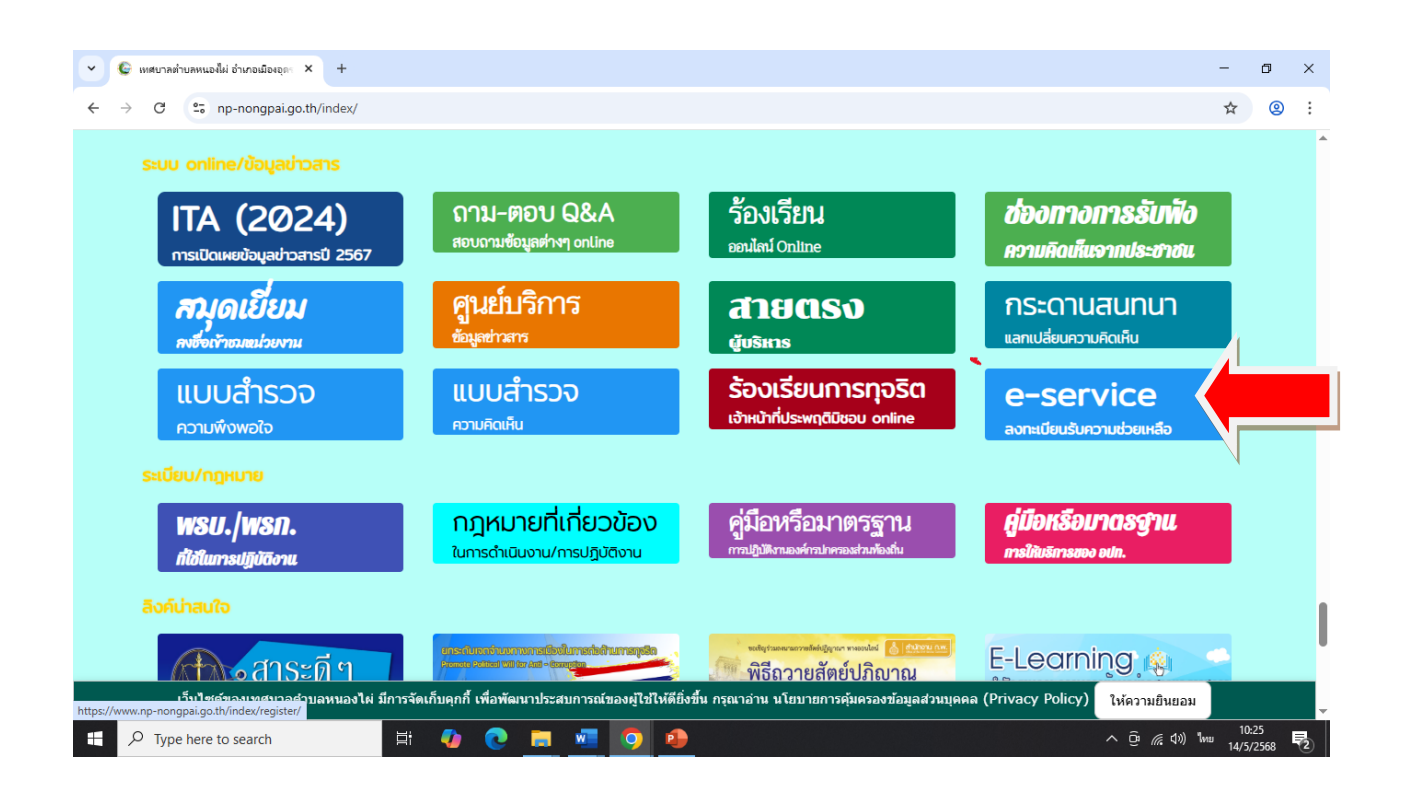

## ๓.กรอกข้อมูลผู้ขอใช้บริการให้ครบทุกข้อ

| ~ 0                       | เทศบาลต่                                | า๋าบลหนองไผ่ อำเภอเมืองอุดร × +                                                                                                    |             |        |            |         |  |                 | -                | ٥            | × |
|---------------------------|-----------------------------------------|----------------------------------------------------------------------------------------------------|-------------|--------|------------|---------|--|-----------------|------------------|--------------|---|
| $\leftarrow  \rightarrow$ | → C 25 np-nongpai.go.th/index/register/ |                                                                                                    |             |        |            |         |  | \$              | 2                | ÷            |   |
|                           |                                         |                                                                                                    |             |        |            |         |  |                 |                  |              | 1 |
|                           |                                         |                                                                                                    |             |        | F-services |         |  |                 |                  |              |   |
|                           | ระบบบริการประชาชน ONLINE                |                                                                                                    |             |        |            |         |  |                 |                  |              |   |
|                           |                                         | รายละเอียดการให้บริการดังนี้<br>1.การให้คำแนะนำด้านกฎหมายที่เกี่ยวข้องกับการปฏิบัติงานตามอำนาจหน้าที่ของเทศบาลดำบลหนองไผ่<br>2.การให้คำปรึกษาแนะนำการขึ้นทะเบียนและการขำระภาษีเทศบาลดำบลหนองไผ่<br>3.การขอใช้บริการ (หอประชุม อาคาร สถานที่ เครื่องจักรกล งานบรรเทาสาธารณภัย) ในความดูแลของเทศบาลตำบลหนองไผ่<br>4.การขำระภาษีบำรุงเทศบาลตำบลหนองไผ่<br>สุ <mark>มือการใช้งานระบบ E-services</mark><br>ข้อมูลทั่วไป<br>คำนำหน้า ชื่อ สกุล อายุ |             |        |            |         |  |                 |                  |              |   |
|                           |                                         | บ้านเลขที่                                                                                                    |             | หม่ที่ |            | ถนน     |  |                 |                  |              |   |
|                           |                                         |                                                                                                    |             |        |            |         |  |                 |                  |              |   |
|                           |                                         | ตำบล                                                                                                    |             | อำเภอ  |            | จังหวัด |  |                 |                  |              |   |
|                           |                                         |                                                                                                    |             |        |            |         |  |                 |                  |              |   |
|                           |                                         | หมายเลขบัตรประจำ                                                                                                    | าตัวประชาชน |        | โทรศัพท์   |         |  |                 |                  |              |   |
|                           |                                         |                                                                                                    |             |        |            |         |  |                 |                  |              |   |
|                           |                                         | บุคคลที่สามารถติดต่อ                                                                                                    | ได้         |        |            |         |  |                 |                  |              |   |
| ج 🗄                       | О Туре                                  | e here to search                                                                                                    | 目 🥠 💽       | 🔲 🚾 🧿  | •          |         |  | ^ @ <i>@</i> Φ) | ) ENG 10<br>14/5 | :29<br>/2568 | 2 |

### ๔.กดรับรับรองข<sup>้</sup>อมูลแล**้วกดยืนยันการลงทะเบียน**

| • | <b>()</b> #   | หสบาลต่ำ                   | าบลหนองไม่ อำเภอเมืองอุดา × +                                      |                                                                                 |                        |               | -             | ٥                | × |
|---|---------------|----------------------------|--------------------------------------------------------------------|---------------------------------------------------------------------------------|------------------------|---------------|---------------|------------------|---|
| ÷ | $\rightarrow$ | G                          | np-nongpai.go.th/index/re                                          | gister/                                                                         |                        |               | ☆             | 2                | ÷ |
|   |               |                            | <b>บุคคลที่สามารถติดต่อได้</b><br>คำนำหน้า                         | ชื่อ                                                                            | สกุล                   | เบอร์โทรศัพท์ |               |                  | * |
|   |               |                            | มีความประสงค์ให้ เทศบาล                                            | ลตำบลหนองไผ่ ดังนี้                                                             |                        |               |               |                  |   |
|   |               | กรุณาเลือกรายการที่ต้องการ |                                                                    |                                                                                 |                        |               |               |                  |   |
|   |               |                            | รายละเอียดการให้ความช่า                                            | วยเหลือ                                                                         |                        |               |               |                  |   |
|   |               |                            |                                                                    |                                                                                 |                        |               | 4             |                  |   |
|   |               |                            | 1019                                                               |                                                                                 |                        |               |               |                  |   |
|   |               |                            | ใส่ code:                                                          |                                                                                 |                        |               |               |                  |   |
|   |               |                            | <ul> <li>ข้าพเจ้าขอรับรองว่าข้<br/>(ระบบจะทำการบันทึกหม</li> </ul> | <mark>อความข้างต้นเป็นความจริงทุกประก</mark><br>ายเลข ip ของท่านเพื่อการตรวจสอบ | า <b>ร</b><br>เข้อมูล) |               |               |                  |   |
|   |               |                            |                                                                    |                                                                                 | ยืนยันการลงทะเบียน     |               |               |                  |   |
|   |               |                            |                                                                    |                                                                                 |                        |               |               |                  | ļ |
|   | Q             | Туре                       | e here to search                                                   | H 🚺 💽 🧮 🜌                                                                       | <b>9</b>               | <br>ۋ         | (信 句») ENG 14 | 10:31<br>'5/2568 | 2 |